Washington State Department of Social and Health Services

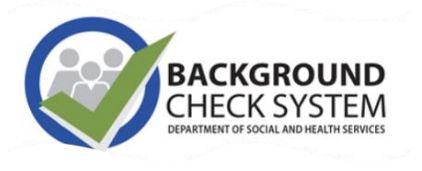

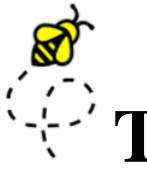

# **THE BCCU BUZZ** BCS quarterly news & updates

#### October 2024

Transforming Lives

#### The Background Check Central Unit (BCCU)

Office hours 8 a.m.- 4:30 p.m., Monday through Friday (except holidays)

- **Email** <u>bccuinquiry@dshs.wa.gov</u> Please allow 1-2 business days for a response.
- Phone 360-902-0299
   Phone support is available 9-11 a.m. and 1-3
   p.m. Monday through Friday (there are exceptions depending on availability)
- Website & Newsletter Archive <u>https://www.dshs.wa.gov/ffa/background-check-</u> <u>central-unit</u> Our website contains a lot of helpful information for customers including <u>FAQs</u> and <u>Turnaround Times.</u>

Autumn is calling! Welcome to October's edition of The BCCU Buzz.

To receive the newsletter, please join our Listserv. Information on our Listserv and how to join can be found <u>here.</u>

#### INSIDE THIS ISSUE

- 1 New Phone Hours
- **2** BCS Access Request Form Tutorial
- **3** Background Check Authorization Form
- **4** Fingerprint vs NDOB
- **5** Applicant Resources

#### AVERAGE TURNAROUND TIMES:

| Month Year     | Background Checks<br>(approximately 20%<br>requiring staff review) | Records Requested<br>by Applicants | Court<br>Documents |
|----------------|--------------------------------------------------------------------|------------------------------------|--------------------|
| April 2024     | 1.1                                                                | 2.2                                | 4.3                |
| May 2024       | 2                                                                  | 3.6                                | 4.7                |
| June 2024      | 3.3                                                                | 3.2                                | 7.6                |
| July 2024      | 2.4                                                                | 2.2                                | 4.5                |
| August 2024    | 1.9                                                                | 2                                  | 3.8                |
| September 2024 | 1.6                                                                | 5.3                                | 1.5                |

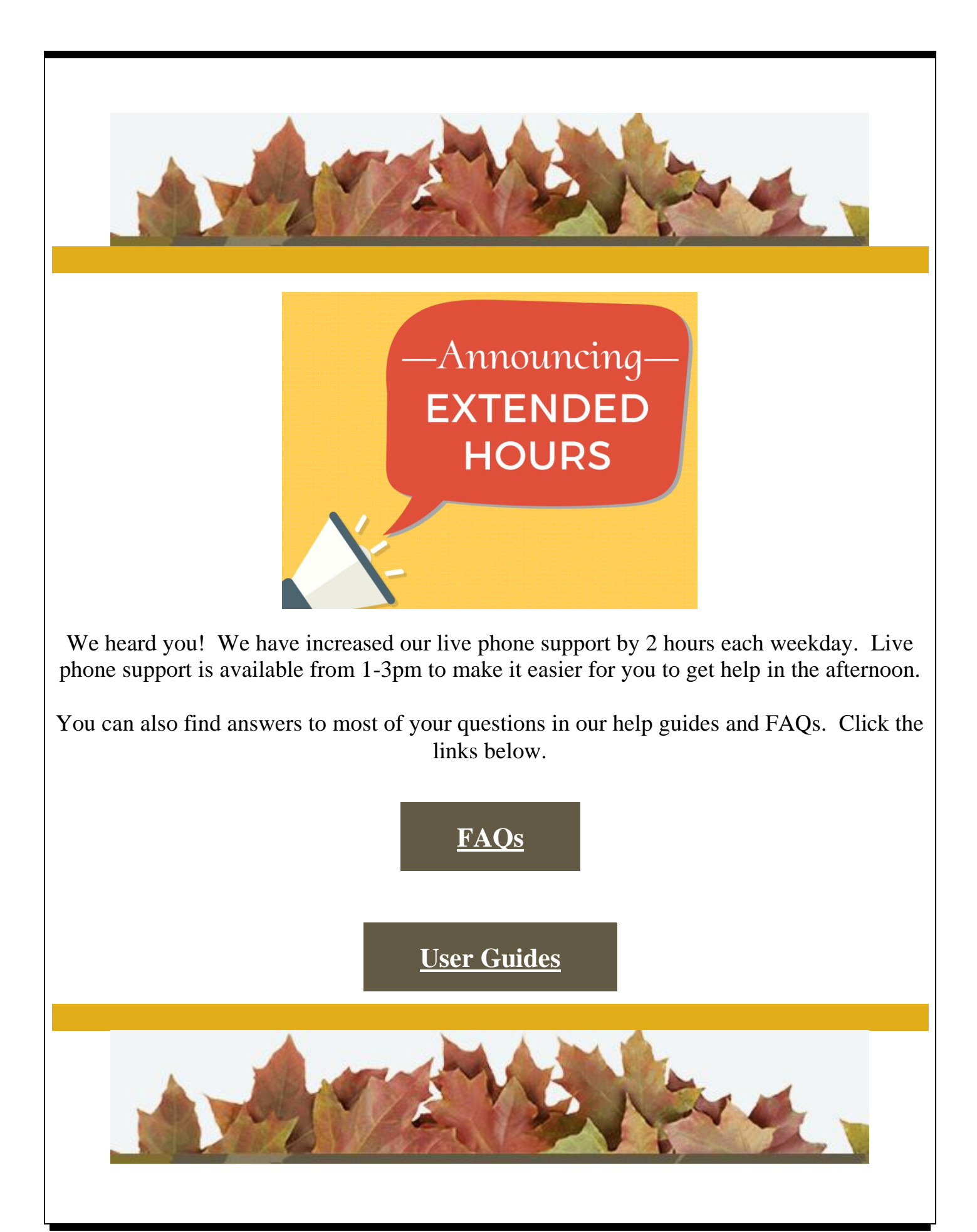

# New YouTube Tutorial

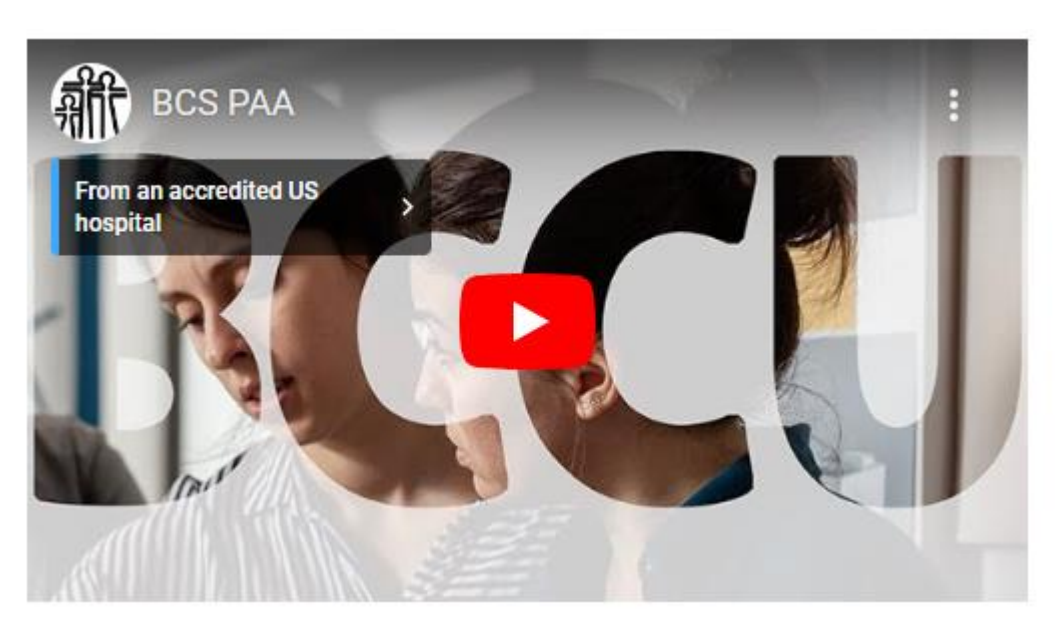

We have created a <u>YouTube tutorial</u> to assist in completing the <u>online BCS Access Request</u> <u>Form.</u> We have also updated our printable <u>paper form</u> to make it easier to read and complete.

This form is used for requesting access for any new Primary Account Admintrator or PAA. The PAA will add and remove all other BCS users. Instructions on adding users can be found in our <u>BCS Entity Admin User Guide</u>.

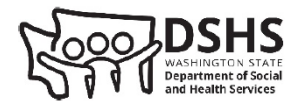

BACKGROUND CHECK SYSTEM (BCS) DSHS BCS Access Request

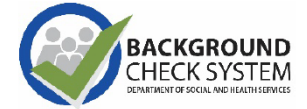

DSHS authorized service providers who serve vulnerable adults, juveniles, and children may request access to the online Background Check System (BCS) through SecureAccess Washington (SAW) to process background checks. The purpose of this form is for external contracted / authorized service providers (Entity) to request a new Primary Account Administrator (PAA), remove PAA access, or update a PAA username or email address in BCS.

# Request Type (Required):

Updated Options!

Use for new accounts or if you are taking over as PAA, but the current PAA needs to continue to have access to BCS.

- Replace PAA access Use if the current PAA is no longer with the entity / facility. We will remove their access.
- Change PAA Name / Email Use if you need to update your profile with a new name or email address.

# **Background Check Authorization Form**

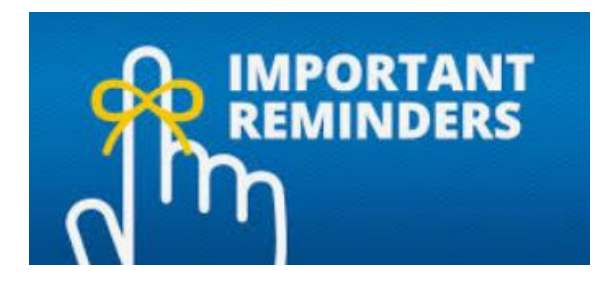

Enter first, middle, and last name as they are listed on applicant's current driver's license or other primary photo ID. First and last name must match exactly otherwise the applicant may be required to reschedule their fingerprint appointment. Leave non-applicable fields blank. Do not enter "None" or "N/A"

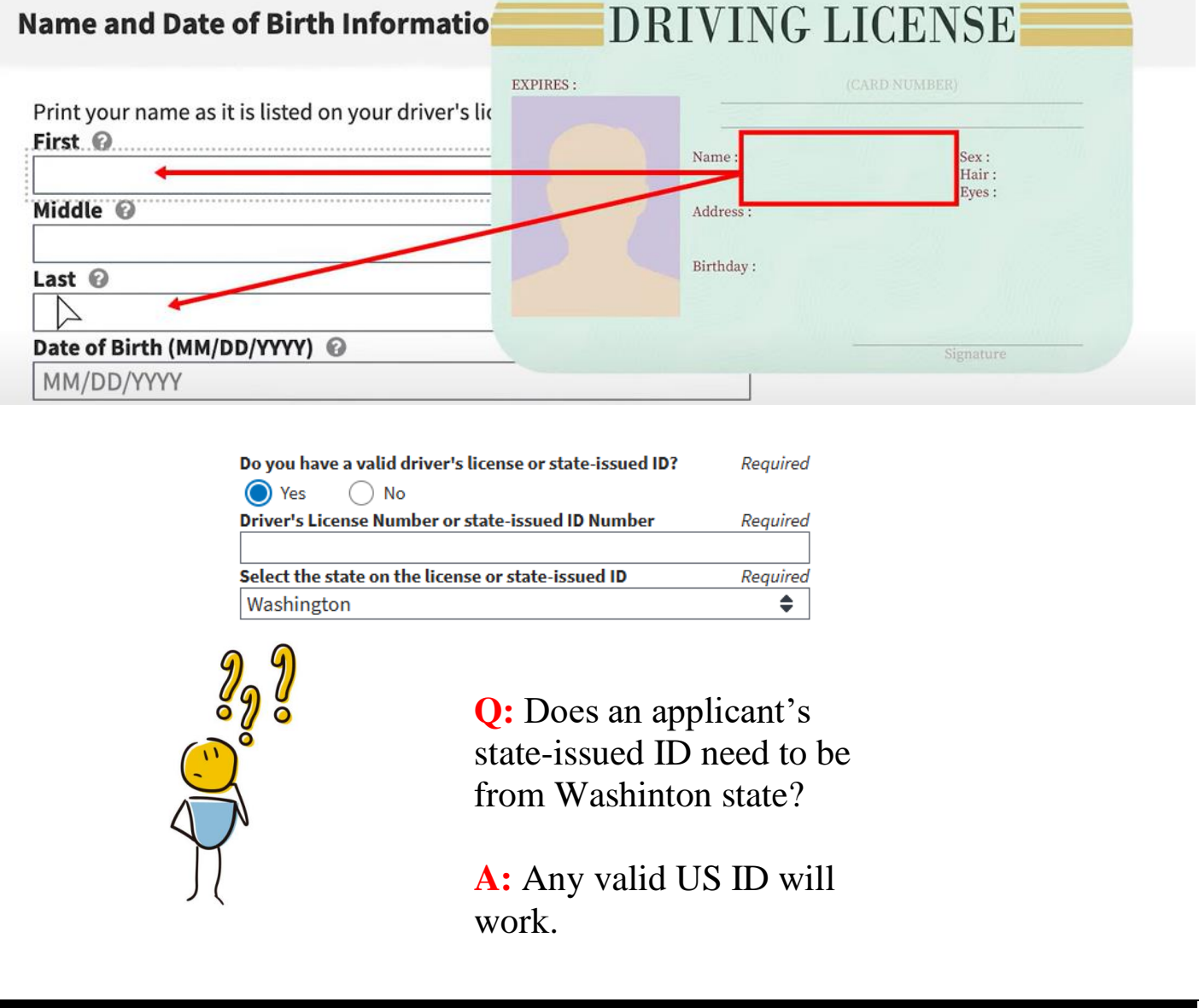

BCCU continues to get paper background check authorization forms mailed and faxed to us. We no longer accept paper forms and we do not retain copies. If an applicant needs to submit a fingerprint hard card, they don't need to include their background check authorization form. Instructions on submitting fingerprint hards cards to BCCU can be found at the link below.

### Hard Card Instructions

| Sec                                                                               | tion 1. Required: Applicant Info                                                                                                    | rmation (All sections completed by the applic                                                                                                    | ant, the person rec                                                                                                    | eiving a background check)                                                                                                    |
|-----------------------------------------------------------------------------------|----------------------------------------------------------------------------------------------------|----------------------------------------------------------------------------------------------------|----------------------------------------------------------------------------------------------------|----------------------------------------------------------------------------------------------------|
| The                                                                               | requesting entity will submit the ap                                                                                                    | pplicant's information through the online Back                                                                                                    | ground Check Syste                                                                                                    | em (BCS).                                                                                                    |
| 1. F                                                                              | FIRST                                                                                                    | MIDDLE                                                                                                    | LAST                                                                                                    | OTO IDENTIFICATION (ID)                                                                                                    |
| 2. F                                                                              | Required: other alias first, mi<br>First                                                                                                    | DDLE, AND LAST NAMES YOU HAVE USED<br>MIDDLE                                                                                                    | LAST                                                                                                    |                                                                                                    |
| 3. F<br>(                                                                         | REQUIRED: DATE OF BIRTH<br>MM/DD/YYYY)                                                                                                    | 4. REQUIRED: PHONE NUMBER<br>(INCLUDE AREA CODE)                                                                                                    | I authorize<br>message.                                                                                                    | e BCCU to leave a detailed                                                                                                    |
| 5. E                                                                              | EMAIL ADDRESS                                                                                                    | By checking this box, I consent to and a<br>sensitive background check informatior<br>to the email address I have provided. B<br>mailing address provided to send me m                                                                                                    | authorize BCCU to<br>n, including a finger<br>by NOT checking thi<br>ny background chec                                                                                                    | email my confidential and<br>print rap sheet (if applicable<br>is box, BCCU will use the<br>ck information.                                                                                                    |
| 6. S                                                                              | SOCIAL SECURITY NUMBER                                                                                                    | 7A. REQUIRED: VALID DRIVER'S LICENS<br>OR STATE ID (WRITE NONE IF NONE)                                                                                                    | E 7B. REQUIRED                                                                                                    | : ISSUING STATE                                                                                                    |
| 8. F<br>N                                                                         | REQUIRED: HAVE YOU LIVED IN ANY<br>MONTHS)?<br>Yes INo                                                                                                    | Y STATE OR COUNTRY OTHER THAN WASHING                                                                                                    | TON STATE WITHIN                                                                                                    | THE LAST THREE YEARS (3                                                                                                    |
| 9. F                                                                              |                                                                                                    |                                                                                                    |                                                                                                    |                                                                                                    |
| 10. F                                                                             | REQUIRED: MAILING ADDRESS WHE<br>STREET REQUIRED: PHYSICAL ADDRESS WHE<br>STREET                                                                                                    | IRE WE CAN SEND YOU CONFIDENTIAL INFOR<br>APT. NO. CITY<br>HERE YOU LIVE NOW (WRITE "SAME" IF ADDRE<br>APT. NO. CITY                                                                                                    | MATION                                                                                                    | STATE ZIP CODE<br>S YOUR MAILING ADDRESS)<br>STATE ZIP CODE                                                                                                    |
| 10. F<br>Sec<br>mus<br>11A                                                        | REQUIRED: MAILING ADDRESS WHE<br>REQUIRED: PHYSICAL ADDRESS WH<br>STREET<br>tion 2. Required: Self-Disclosur<br>st answer Questions 11A through 1-<br>Have you been convicted of any of                                                                                                    | RE WE CAN SEND YOU CONFIDENTIAL INFOR<br>APT. NO. CITY<br>HERE YOU LIVE NOW (WRITE "SAME" IF ADDRE<br>APT. NO. CITY<br>The Questions for ALL convictions and pending<br>4. Attach Page 2 if you have crimes or pendir<br>prime? If yes, complete Page 2, Section 3                                                                                                    | MATION                                                                                                    | STATE ZIP CODE SYOUR MAILING ADDRESS) STATE ZIP CODE state or jurisdiction. You NSTRUCTIONS.                                                                                                    |
| 10. F<br>Sec<br>mus<br>11A<br>11B<br>12.                                          | REQUIRED: MAILING ADDRESS WHE<br>REQUIRED: PHYSICAL ADDRESS WH<br>STREET<br>tion 2. Required: Self-Disclosur<br>at answer Questions 11A through 1-<br>. Have you been convicted of any of<br>0. Do you have charges (pending) a<br>Has a court or state agency ever<br>sexually abused. ohvically abuse                                                                                                    | ERE WE CAN SEND YOU CONFIDENTIAL INFOR<br>APT. NO. CITY<br>HERE YOU LIVE NOW (WRITE "SAME" IF ADDRE<br>APT. NO. CITY<br>The Questions for ALL convictions and pending<br>4. Attach Page 2 if you have crimes or pending<br>rime? If <u>yes</u> , complete Page 2, Section 3<br>gainst you for any crime? If <u>yes</u> , complete Page 2, section 3<br>gainst you for any crime? If <u>yes</u> , complete Page 2, Section 3<br>gainst you for any crime? If <u>yes</u> , complete Page 2, Section 3<br>gainst you for any crime? If <u>yes</u> , complete Page 2, Section 3<br>gainst you for any crime? If <u>yes</u> , complete Page 3<br>a                                                                                                    | MATION<br>SS IS THE SAME AS<br>g charges from any<br>g charges. SEE IN<br>age 2, Section 4<br>stating that you hav<br>i uvenile. or vulnet                                                                                                    | STATE ZIP CODE SYOUR MAILING ADDRESS) STATE ZIP CODE state or jurisdiction. You NSTRUCTIONS                                                                                                    |
| Sec<br>mus<br>11A<br>11B<br>12.<br>13.                                            | Kequired: MaiLING ADDRESS WHE     Kequired: Self-Disclosure     tion 2. Required: Self-Disclosure     tanswer Questions 11A through 1-     Have you been convicted of any o     Lo you have charges (pending) a     Has a court or state agency ever     sexually abused, physically abuse     Has a government agency ver     government agency was taking a     adults?                                                                                                    | ERE WE CAN SEND YOU CONFIDENTIAL INFOR<br>APT. NO. CITY<br>HERE YOU LIVE NOW (WRITE "SAME" IF ADDRE<br>APT. NO. CITY<br>re Questions for ALL convictions and pending<br>4. Attach Page 2 if you have crimes or pendin<br>rrime? If yes, complete Page 2, Section 3<br>gainst you for any crime? If yes, complete Pa<br>issued you an order or other final notification<br>ed, neglected, abandoned, or exploited a child<br>enied, terminated, or revoked your contract or<br>adults; or have you ever given up your contract<br>ction against you for failing to care for children                                                                                                    | MATION<br>SS IS THE SAME AS<br>charges from any<br>ng charges. SEE IN<br>age 2, Section 4<br>stating that you hav<br>i, juvenile, or vulner<br>license for failing t<br>t or license becaus<br>n, juveniles, or vulne                                                                                                    | STATE ZIP CODE SYOUR MAILING ADDRESS) STATE ZIP CODE state or jurisdiction. You NSTRUCTIONS                                                                                                    |
| Sec<br>mus<br>11A<br>11B<br>12.<br>13.                                            | REQUIRED: MAILING ADDRESS WHE<br>REQUIRED: PHYSICAL ADDRESS WHE<br>strike answer Questions 11A through 1-<br>tion 2. Required: Self-Disclosur<br>at answer Questions 11A through 1-<br>L Have you been convicted of any of<br>Do you have charges (pending) a<br>Has a court or state agency ever<br>exxually abused, physically abuse<br>Has a government agency was taking ar<br>adults?<br>Has a court ever entered any of th<br>abandonment, domestic violence,                                                                                                    | ERE WE CAN SEND YOU CONFIDENTIAL INFOR<br>APT. NO. CITY<br>HERE YOU LIVE NOW (WRITE "SAME" IF ADDRE<br>APT. NO. CITY<br>e Questions for ALL convictions and pending<br>4. Attach Page 2 if you have crimes or pendii<br>rrime? If <u>yes</u> , complete Page 2, Section 3<br>gainst you for any crime? If <u>yes</u> , complete Pa<br>issued you an order or other final notification -<br>d, neglected, abandoned, or exploited a child<br>enied, terminated, or revoked your contract of<br>adults; or have you ever given up your contract<br>tion against you for failing to care for childrer<br>tion against you for failing to care for childrer                                                                                                    | MATION<br>SS IS THE SAME AS<br>g charges from any<br>g charges. SEE IN<br>age 2, Section 4<br>stating that you hav<br>i, juvenile, or vulner<br>i license for failing t<br>t or license becaus<br>n, juveniles, or vulner<br>wal abuse, neglect,<br>jurerable adult, juven                                                                                                    | STATE ZIP CODE SYOUR MAILING ADDRESS) STATE ZIP CODE state or jurisdiction. You NSTRUCTIONS                                                                                                    |
| <b>Sec</b><br>mus<br>11A<br>11B<br>12.<br>13.                                     | Ketter     KalLING ADDRESS WHE     Ketter     Ketter     Kett | ERE WE CAN SEND YOU CONFIDENTIAL INFOR<br>APT. NO. CITY<br>HERE YOU LIVE NOW (WRITE "SAME" IF ADDRE<br>APT. NO. CITY<br>The Questions for ALL convictions and pending<br>4. Attach Page 2 if you have crimes or pendin<br>trime? If yes, complete Page 2, Section 3<br>gainst you for any crime? If yes, complete Paginst you for any crime? If yes, complete Page 2, Section 3<br>against you for any crime? If yes, complete Paginst you for any crime? If yes, complete Page 2, Section 3<br>against you for any crime? If yes, complete Paginst you for any crime? If yes, complete Page 2, Section 3<br>adults; or have you ever given up your contract on<br>adults; or have you ever given up your contract<br>the following orders against you for abuse, sex<br>exploitation, or financial exploitation of a vult<br>trotection order / restraining order, either active<br>attributes and the page the page attributes and the section of the section attributes and the section attributes attributes attributes at the section attributes attributes a | MATION<br>SS IS THE SAME AS<br>charges from any<br>ng charges. SEE IN<br>age 2, Section 4<br>stating that you hav<br>1, juvenile, or vulner<br>ticense for failing t<br>ct or license becaus<br>1, juveniles, or vulner<br>wal abuse, neglect,<br>herable adult, juven<br>a or expired.                                                                                                    | STATE ZIP CODE SYOUR MAILING ADDRESS) STATE ZIP CODE state or jurisdiction. You NSTRUCTIONS                                                                                                    |
| Sec<br>mus<br>110. F<br>Sec<br>mus<br>11A<br>11B<br>12.<br>13.<br>14.             | Ketter     Kalling ADDRESS WHE     Ketter     Ketter     Kett | ERE WE CAN SEND YOU CONFIDENTIAL INFOR<br>APT. NO. CITY<br>HERE YOU LIVE NOW (WRITE "SAME" IF ADDRE<br>APT. NO. CITY<br>The Questions for ALL convictions and pending<br>4. Attach Page 2 if you have crimes or pendin<br>trime? If yes, complete Page 2, Section 3<br>gainst you for any crime? If yes, complete Page<br>issued you an order or other final notification :<br>ad, neglected, abandoned, or exploited a child<br>enied, terminated, or revoked your contract on<br>adults; or have you ever given up your contract<br>to against you for failing to care for children<br>the following orders against you for abuse, sex<br>exploitation, or financial exploitation of a vult<br>torotection order / restraining order, either active<br>art, protection order, either active or expired.                                                                                                    | MATION<br>SS IS THE SAME AS<br>charges from any<br>ng charges. SEE IN<br>age 2, Section 4<br>stating that you hav<br>i, juvenile, or vulner<br>license for failing to<br>tor license becaus<br>n, juveniles, or vulner<br>wal abuse, neglect,<br>herable adult, juven<br>a or expired.                                                                                                    | STATE ZIP CODE SYOUR MAILING ADDRESS) STATE ZIP CODE state or jurisdiction. You NSTRUCTIONS                                                                                                    |
| Sec<br>mus<br>110. F<br>S<br>Sec<br>mus<br>11A<br>11B<br>12.<br>13.<br>14.        | KalLING ADDRESS WHE     KALLING ADDRESS WHE     KEQUIRED: PHYSICAL ADDRESS WI     STREET     tion 2. Required: Solf-Disclosur     ti answer Questions 11A through 1-     L Have you been convicted of any c     Do you have charges (pending) a     Has a government agency ever     sexually abused, physically abused     has a government agency ever d     children, juveniles, or vulnerable a     government, domestic violence.     Permanent, domestic violence.     Permanent, dissult protection orde     Permanent civil anti-harassment     the person named above. If 1 do r     allowed to work with vulnerable addutes                                                                                                    | ERE WE CAN SEND YOU CONFIDENTIAL INFOR<br>APT. NO. CITY<br>HERE YOU LIVE NOW (WRITE "SAME" IF ADDRE<br>APT. NO. CITY<br>re Questions for ALL convictions and pending<br>4. Attach Page 2 if you have crimes or pendin<br>prime? If <u>yes</u> , complete Page 2, Section 3<br>gainst you for any crime? If <u>yes</u> , complete Pa<br>issued you an order or other final notification<br>ed, neglected, abandoned, or exploited a child<br>enied, terminated, or revoked your contract or<br>adults; or have you ever given up your contract<br>tion against you for failing to care for childrer<br>exploitation, or financial exploitation of a vulr<br>rotection order / restraining order, either active<br><i>r</i> .<br>ent protection order, either active or expired.<br>not tell the whole truth on this form, I understa<br>its, juveniles, or children. I understand and a                                                                                                    | MATION<br>SS IS THE SAME AS<br>g charges from any<br>g charges. SEE II<br>age 2, Section 4                                                                                                    | STATE ZIP CODE SYOUR MAILING ADDRESS) STATE ZIP CODE state or jurisdiction. You NSTRUCTIONS                                                                                                    |
| Sec<br>mus<br>110. F<br>S<br>Sec<br>mus<br>11A<br>11B<br>12.<br>13.<br>14.<br>14. | <b>REQUIRED:</b> <u>MAILING</u> ADDRESS WHE<br>STREET<br><b>REQUIRED:</b> PHYSICAL ADDRESS WI<br>STREET<br><b>tion 2. Required:</b> Self-Disclosur<br>at answer Questions 11A through 1:<br>. Have you been convicted of any of<br>. Do you have charges (pending) a<br>Has a court or state agency ever<br>d children, juveniles, or vulnerable<br>skually abused, physically abuse<br>Has a government agency was taking at<br>adults?<br>Has a court ever entered any of th<br>abandonment, domestic violence,<br>e Permanent vulnerable adult pr<br>Sexual assault protection orde<br>e Permanent civil anti-harassment<br>the person named above. If I do or<br>alkowet to work with vulnerable adul<br>give DSHS permission to check m<br>y background check result may in<br>ackground check result may in                                                                                                    | RE WE CAN SEND YOU CONFIDENTIAL INFOR<br>APT. NO. CITY<br>HERE YOU LIVE NOW (WRITE "SAME" IF ADDRE<br>APT. NO. CITY<br>e Questions for ALL convictions and pending<br>4. Attach Page 2 if you have crimes or pendit<br>rrime? If <u>yes</u> , complete Page 2, Section 3<br>gainst you for any crime? If <u>yes</u> , complete Pa<br>issued you an order or other final notification -<br>d, neglected, abandoned, or exploited a child<br>enied, terminated, or revoked your contrast<br>clon against you for failing to care for childrer<br>met following orders against you for abuse, sex<br>, exploitation, or financial exploitation of a vulr<br>totection order / restraining order, either active<br>r.<br>ent protection order, either active or expired.<br>not tell the whole truth on this form, I understat<br>its, juveniles, or children. I understand and a<br>y background with any governmental entity ar<br>clude prior self-disclosure information and fing                                                                                                    | MATION<br>SSISTHE SAME AS<br>Charges from any<br>ng charges. SEE IN<br>age 2, Section 4<br>stating that you hav<br>i, juvenile, or vulner<br>license for failing to<br>tor license becaus<br>n, juveniles, or vulner<br>wal abuse, neglect,<br>herable adult, juven<br>a or expired.<br>Ind I can be chargee<br>gree my signature i<br>ind law enforcement<br>gerprint results that<br>y federal or state la                                                                       | STATE ZIP CODE SYOUR MAILING ADDRESS) STATE ZIP CODE state or jurisdiction. You NSTRUCTIONS. Yes N Yes N Yes |
| Sec<br>mus<br>110. F<br>S<br>Sec<br>mus<br>11A<br>11B<br>12.<br>13.<br>14.<br>14. | Required: MAILING ADDRESS WHE<br>REQUIRED: PHYSICAL ADDRESS WHE<br>strike answer Questions 11A through 1-<br>tion 2. Required: Self-Disclosur<br>answer Questions 11A through 1-<br>backgroup been convicted of any of<br>backgroup been convicted of any of<br>backgroup been convicted of any of<br>backgroup been convicted of any of<br>the as a court or state agency ever<br>the as a government agency was taking ar-<br>adults?<br>Has a court ever entered any of the<br>abandonment, domestic violence,<br>Permanent vulnerable adult pri-<br>Sexual assault protection order<br>Permanent vulnerable adult pri-<br>Sexual assault protection order<br>Permanent vulnerable adult pri-<br>Sexual assault protection order<br>Permanent vulnerable adult pri-<br>Sexual assault protection order<br>Permanent vulnerable adult pri-<br>Sexual assault protection order<br>the person named above. If I do r<br>yb background check result may in<br>abackground check system and in<br>a fanal finding is identified, DSHS 1                                                                                                    | RE WE CAN SEND YOU CONFIDENTIAL INFOR<br>APT. NO. CITY<br>HERE YOU LIVE NOW (WRITE "SAME" IF ADDRE<br>APT. NO. CITY<br>Te Questions for ALL convictions and pending<br>4. Attach Page 2 if you have crimes or pendir<br>rime? If yes, complete Page 2, Section 3<br>gainst you for any crime? If yes, complete Pa<br>issued you an order or other final notification -<br>d, neglected, abandoned, or exploited a child<br>enied, terminated, or revoked your contract or<br>adults; or have you ever given up your contract<br>on against you for failing to care for childrer<br>toon against you for failing to care for childrer<br>he following orders against you for abuse, sex<br>, exploitation, or financial exploitation of a vulr<br>totection order / restraining order, either active<br>ent protection order, either active or expired.<br>not tell the whole truth on this form, I understa<br>its, juveniles, or children. I understand and any<br>y background with any governmental entity ar<br>clude prior self-disclosure information and fing<br>it his information will be reported as allowed to<br>will report only my name and that a final findir                                                                                                    | MATION<br>SS IS THE SAME AS<br>g charges from any<br>ng charges. SEE IN<br>age 2, Section 4<br>stating that you hav<br>to r license for failing t<br>t or license for failing t<br>t or license for failing t<br>t or license for failing t<br>t or license becaus<br>t or license becaus<br>aual abuse, neglect,<br>herable adult, juven<br>e or expired.<br>Ind I can be chargee<br>gree my signature i<br>tid law enforcement<br>ay federal or state lay<br>g was identified on | STATE ZIP CODE SYOUR MAILING ADDRESS) STATE ZIP CODE state or jurisdiction. You NSTRUCTIONS. Yes N Yes N Yes |
| Sec<br>muss<br>110. FS<br>Sec<br>muss<br>11A<br>11B<br>12.<br>13.<br>14.<br>14.   | KalLING ADDRESS WHE     KALLING ADDRESS WHE     KEQUIRED: PHYSICAL ADDRESS WHE     STREET     KEQUIRED: PHYSICAL ADDRESS WHE     STREET     King and the second second secon | ERE WE CAN SEND YOU CONFIDENTIAL INFOR<br>APT. NO. CITY<br>HERE YOU LIVE NOW (WRITE "SAME" IF ADDRE<br>APT. NO. CITY<br>Te Questions for ALL convictions and pending<br>4. Attach Page 2 if you have crimes or pendin<br>rrime? If <u>yes</u> , complete Page 2, Section 3<br>gainst you for any crime? If <u>yes</u> , complete Pa<br>issued you an order or other final notification -<br>ed, neglected, abandoned, or exploited a child<br>enied, terminated, or revoked your contract or<br>adults; or have you ever given up your contract<br>toin against you for failing to care for childrer<br>- to following orders against you for abuse, see<br>exploitation, or financial exploitation of a vulr<br>totection order / restraining order, either active<br>r.<br>int protection order, either active or expired.<br>- not tell the whole truth on this form, I understa<br>its, juveniles, or children. I understand and a<br>y background with any governmental entity ar<br>clude prior self-disclosure information and fing<br>it his information will be reported as allowed b<br>will report only my name and that a final findir<br>to the to the persons or entities requesting<br>d check results to other persons or entities un-                                                                                                    | MATION<br>SS IS THE SAME AS<br>g charges from any<br>g charges. SEE II<br>age 2, Section 4<br>stating that you hav<br>l, juvenile, or vulner<br>ticense for failing t<br>st or license becaus<br>h, juveniles, or vulner<br>ual abuse, neglect,<br>ual abuse, neglect,<br>md I can be charge<br>gree my signature i<br>nd law enforcement<br>y federal or state la<br>g was identified on<br>my background che<br>en the law authoriz                                              | STATE ZIP CODE SYOUR MAILING ADDRESS) STATE ZIP CODE state or jurisdiction. You NSTRUCTIONS                                                                                                    |

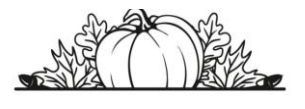

### What's the difference?

## Name and Date of Birth (NDOB) Background Check

#### Type of Background Check

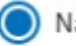

Name and Date of Birth

) Fingerprint (includes WA State Name & Date of Birth AND Fingerprint Check)

A NDOB background check includes a search of the Administrative Office of Courts, Washington State Patrol, Department of Health, Department of Corrections, and the Department's founded findings of abuse/neglect of a child or vulnerable adult, and the applicant's self-disclosure.

### Fingerprint Background Check

#### Type of Background Check

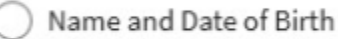

Fingerprint (includes WA State Name & Date of Birth AND Fingerprint Check)

Fingerprint based background checks search the same databases as NDOB checks, as well as the FBI, the national sex offender registry, and state police records in Alaska, Idaho, Montana, Nevada, Oregon, Utah, and Wyoming.

#### Tips:

 $\checkmark$  If your entity does not have the statutory authority from the Washington State Patrol (WSP) to request a fingerprint-based background check, you will not see this option.

 $\checkmark$  You do not need to submit a name and date of birth request and then a fingerprint request. You will have the opportunity to decide if you want to continue the fingerprint-based background check after the interim or NDOB result.

P Only a fingerprint-based background check will allow an applicant to schedule a fingerprint appointment with Idemia/Identogo.

6

- Online Background Check Authorization Form Tutorial
- Background Check Application Guide
- Additional Information Request Tutorial
- Fingerprinting Fact Sheet
- Consumer Direct Care Network Guide

Applicants continue to send their confirmation codes to BCCU. Please help us by ensuring that you are providing applicants with instructions on where to send their confirmation code <u>and</u> DOB once they complete the online background check authorization form. There is a place where applicants can write down the code on the Background Check Application Guide.

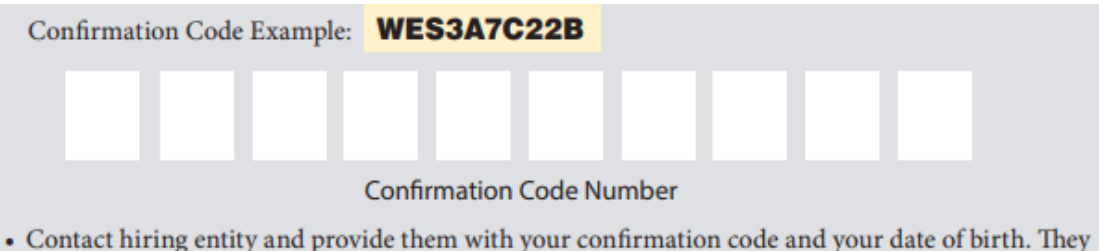

will need both pieces of information to run your background check through the system.

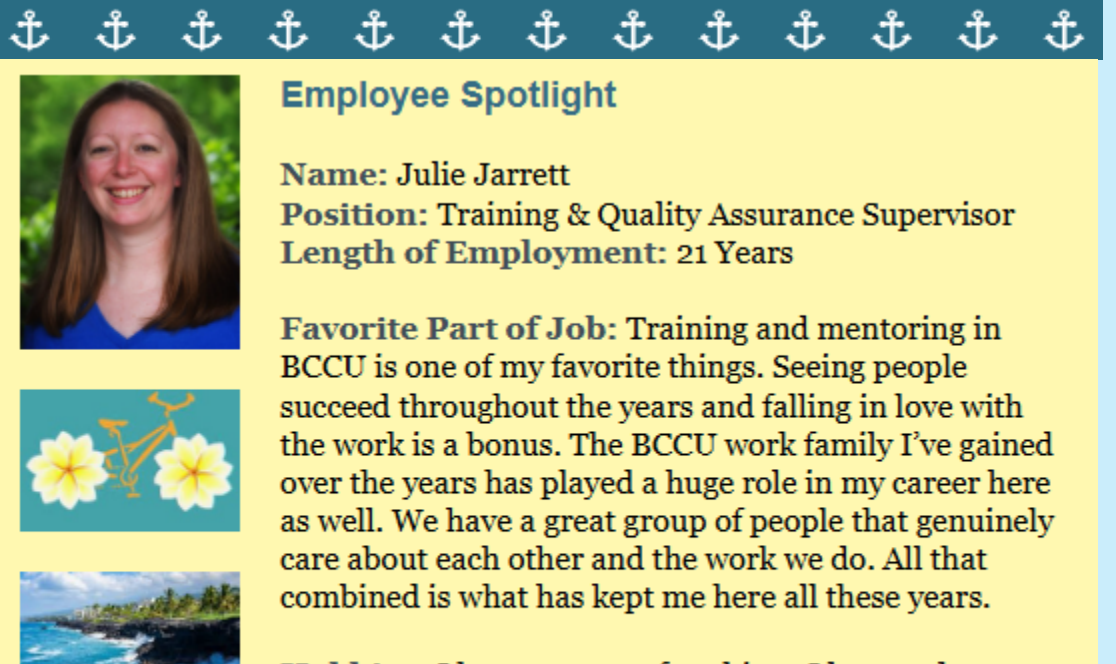

**Hobbies:** I have so many fun things I love to do. Riding bikes, hiking, going to the beach, gardening and any of that accompanied with my husband and our girls (aka the dogs) and I am in heaven.

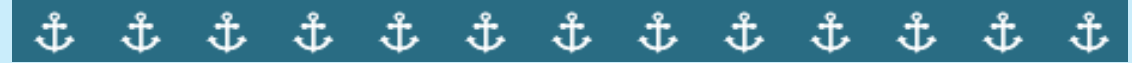

# The holidays are Coming!

While BCCU will be working additional hours to make sure we maintain turnaround times during the holidays, please help us by planning ahead for background check renewals and avoid leaving them to the last minute.

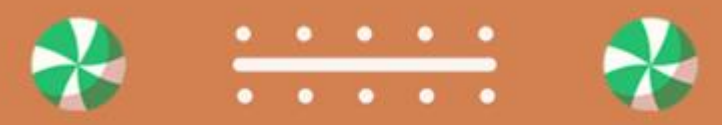

### **BCCU Holiday Schedule**

Monday, November 11, 2024- Closed Thursday, November 28, 2024- Closed Friday, November 29, 2024- Closed Wednesday, December 25, 2024- Closed Wednesday, January 1, 2025- Closed

### "We extend our heartfelt gratitude for your support and collaboration". -BCCU Team

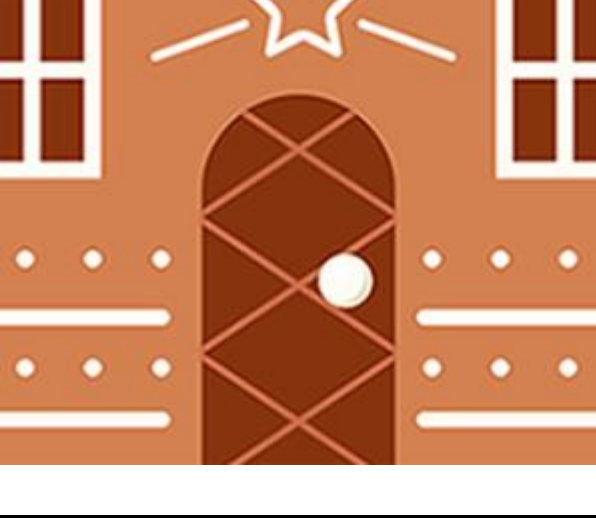